# **INSTRUKCJA OBSŁUGI**

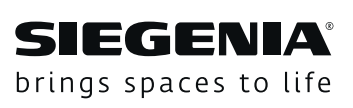

# **KFV** Elektromechanika

A-napęd 2.2

Window systems

Door systems

Comfort systems

# Spis treści

| 1     | WPROWADZENIE4                               | ŀ |
|-------|---------------------------------------------|---|
| 1.1   | Producent i serwis4                         | ł |
| 1.2   | Grupa docelowa niniejszej dokumentacji 4    | ŀ |
| 1.3   | Użycie zgodne z przeznaczeniem 4            | ŀ |
| 1.4   | Użycie niezgodne z przeznaczeniem 4         | ŀ |
| 1.5   | Wskazówki konserwacyjne i dotyczące czyszc- |   |
|       | zenia 4                                     | ŀ |
| 1.6   | Wymiary 4                                   | ŀ |
| 1.7   | Zastosowane symbole 4                       | ŀ |
| 1.8   | Pozostałe oznaczenia graficzne 4            | ŀ |
| 1.9   | Obowiązujące dokumenty5                     | ) |
| 1.10  | Zasady utylizacji5                          | ) |
| 2     | BEZPIECZEŃSTWO5                             | ; |
| 2.1   | Struktura ostrzeżeń5                        | ; |
| 2.2   | Stosowane słowa ostrzegawcze 5              | , |
| 2.3   | Słowa ostrzegawcze5                         | , |
| 3     | PRZYŁĄCZA I ELEMENTY OBSŁUGOWE6             | ; |
| 4     | OBSŁUGA7                                    | , |
| 4.1   | Obsługa menu7                               | , |
| 4.2   | Struktura menu 8                            | 3 |
| 4.3   | Funkcje                                     | ) |
| 4.3.1 | Głośność brzęczyka 9                        | ) |
| 4.3.2 | Usługi urządzenia 10                        | ) |
| 4.3.3 | Usługi systemowe 11                         | - |
| 4.3.4 | WLAN 12                                     | - |
| 4.4   | Wskaźniki stanu LED 13                      |   |
| 5     | DODATKOWE INFORMACJE13                      | ; |

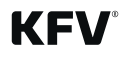

# 1 Wprowadzenie

Przed użyciem A-napędu 2.2 należy zapoznać się z poniższą instrukcją.

Aby zapewnić bezpieczne użycie i uniknąć wadliwego działania lub uszkodzenia, należy przestrzegać poniższych wskazówek użytkowania.

Aby uniknąć potencjalnego zagrożenia zdrowia lub uszkodzeń mienia, należy przestrzegać wytycznych zawartych w rozdziale 2 "Bezpieczeństwo".

# 1.1 Producent i serwis

KFV Karl Fliether GmbH & Co. KG członek SIEGENIA GROUP Siemensstraße 10 42551 Velbert

Tel.: +49 2051 278-0 Faks: +49 2051 278-167 E-mail: info@kfv.de

W przypadku reklamacji lub serwisu prosimy o kontakt z dostawcą.

# 1.2 Grupa docelowa niniejszej dokumentacji

Poniższa dokumentacja przeznaczona jest dla użytkowników indywidualnych.

# 1.3 Użycie zgodne z przeznaczeniem

- A-napęd 2.2 w połączeniu z automatycznymi zasuwnicami wielopunktowymi przeznaczony jest do zabudowy w drzwiach wejściowych, wykonanych z drewna, aluminium, stali lub PCV i umożliwia ich elektromechaniczne odryglowanie.
- A-napęd 2.2 należy stosować wyłącznie
  - z wkładką bez funkcji wolnego biegu, w której możliwe jest zablokowanie zabieraka w pozycji wyjmowania klucza w zakresie od –30° do 30°.
  - z wkładką z funkcją wolnego biegu, w której zabierak powinien zawsze swobodnie się obracać
  - w zabudowie pionowej
  - w nienaruszonym stanie technicznym
  - w połączeniu z produktami oraz oryginalnymi akcesoriami KFV

# 1.4 Użycie niezgodne z przeznaczeniem

- A-napęd 2.2 w połączeniu z automatycznymi zasuwnicami wielopunktowymi nie może być stosowany
  - w drzwiach ewakuacyjnych określonych normą EN 179 lub EN 1125

- Podczas montażu A-napędu 2.2 należy stosować się do instrukcji montażu i instrukcji obsługi dostarczonych przez producenta, dotyczy to również wszelkich (opcjonalnych) komponentów dodatkowych.
- Zabrania się przeprowadzania zmian lub dokonywania jakichkolwiek ingerencji w obrębie A-napędu 2.2 oraz automatycznej zasuwnicy wielopunktowej.

# 1.5 Wskazówki konserwacyjne i dotyczące czyszczenia

Nie używać agresywnych środków czyszczących ani środków czyszczących na bazie rozpuszczalników. Może to doprowadzić do uszkodzenia powierzchni elementów.

# 1.6 Wymiary

Wszystkie wymiary podane w mm.

# 1.7 Zastosowane symbole

W dokumencie zastosowano następujące piktogramy:

|   | Ostrzeżenie ogólne                 |
|---|------------------------------------|
| 0 | Przydatne informacje lub wskazówki |

W dokumencie zastosowano następujące symbole dotyczące diod LED:

| 0   | LED wył.                                         |
|-----|--------------------------------------------------|
|     | LED świeci                                       |
| -`` | LED miga                                         |
|     | LED miga przemiennie we wskaza-<br>nych kolorach |

# 1.8 Pozostałe oznaczenia graficzne

Poniższe znaki zastosowane w niniejszej instrukcji mają następujące znaczenie:

- teksty następujące po tym znaku są wyliczeniami
  - teksty następujące po tym znaku są wyliczeniami niższego rzędu
- teksty oznaczone tym symbolem stanowią instrukcje postępowania i wskazują, że czynności muszą być wykonywane w przedstawionej kolejności

# Odsyłacze

() odsyłacze w tekście ciągłym umieszczone są w nawiasach.

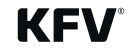

# 1.9 Obowiązujące dokumenty

Podczas montażu A-napędu 2.2 należy stosować się do instrukcji montażu i instrukcji obsługi dostarczonych przez producenta, dotyczy to również wszelkich (opcjonalnych) komponentów dodatkowych.

# 1.10 Zasady utylizacji

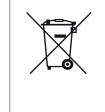

Urządzenia elektryczne nie wchodzą w zakres odpadów komunalnych. W celu ochrony środowiska urządzenie wraz z dodatkami i opakowaniem należy poddać recyklingowi.

# 2 Bezpieczeństwo

- Podczas wszelkich prac związanych z napięciem 230 V należy przestrzegać aktualnych przepisów VDE (np. VDE 0100) oraz przepisów obowiązujących w danym kraju.
- Jeżeli ułożenie przewodu zasilającego leży po stronie zamawiającego, należy zastosować bezpiecznik, który pozwoli bezpiecznie odciąć dopływ prądu.
- Zabrania się dokonywania jakichkolwiek modyfikacji A-napędu 2.2.
- Nieprawidłowe podłączenie może spowodować uszkodzenie modułów elektronicznych.

# 2.1 Struktura ostrzeżeń

Ostrzeżenia zawarte w niniejszej instrukcji

- przestrzegają przed możliwymi obrażeniami lub szkodami materialnymi,
- klasyfikują stopień zagrożenia poprzez zastosowane słowa ostrzegawcze,
- sygnalizują zagrożenie obrażeniami poprzez symbole ostrzegawcze,
- opisują rodzaj oraz źródło zagrożenia,
- wskazują środki mające na celu uniknięcie zagrożeń oraz ostrzegają przed skutkami określonych zachowań.

# Struktura ostrzeżeń jest następująca:

# A SŁOWO OSTRZEGAWCZE

#### Rodzaj oraz źródło zagrożenia

Objaśnienie dotyczące rodzaju i źródła zagrożenia

• Środki zapobiegające zagrożeniu

Symbol zagrożenia oznacza komunikaty ostrzegające przed obrażeniami osobowymi.

W polu opisującym rodzaj i źródło zagrożenia wymieniona jest przyczyna niebezpieczeństwa. Możliwym skutkiem nieprzestrzegania ostrzeżenia jest np. zagrożenie życia na skutek porażenia prądem. W polu opisującym środki zaradcze podane są czynności, które należy wykonać lub których nie wolno wykonywać w celu uniknięcia niebezpieczeństwa.

# 2.2 Stosowane słowa ostrzegawcze

# 🛕 ZAGROŻENIE

Słowo ostrzegawcze "Zagrożenie" sygnalizuje bezpośrednie niebezpieczeństwo. Konsekwencje wynikające z tego zagrożenia mogą prowadzić do śmierci lub poważnych obrażeń.

# **A** OSTRZEŻENIE

Słowo ostrzegawcze "Ostrzeżenie" sygnalizuje możliwe niebezpieczeństwo. Konsekwencje wynikające z tego zagrożenia mogą prowadzić do śmierci lub poważnych obrażeń.

# 🛕 UWAGA

Słowo ostrzegawcze "Uwaga" sygnalizuje możliwość niebezpiecznej sytuacji. Konsekwencje niebezpiecznej sytuacji mogą powodować lekkie lub umiarkowane obrażenia.

# WSKAZÓWKA

Słowo ostrzegawcze "Wskazówka" oznacza czynności mające na celu zapobieganie szkodom materialnym. Przestrzeganie wskazówek pozwala uniknąć uszkodzenia komponentów.

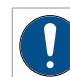

#### Informacja, porada itd.

Ten znak wskazuje na cechy szczególne bądź sytuacje wymagające większej uwagi.

# 2.3 Słowa ostrzegawcze

# A OSTRZEŻENIE

#### Zagrożenie życia w wyniku porażenia prądem lub zwarcia

Nieprawidłowe podłączenie A-napędu

- Jeżeli ułożenie przewodu zasilającego leży po stronie zamawiającego, należy zastosować bezpiecznik, który pozwoli bezpiecznie odciąć dopływ prądu.
- Podczas wszelkich prac związanych z napięciem 230 V należy przestrzegać aktualnych przepisów VDE (np. VDE 0100) oraz przepisów obowiązujących w danym kraju.

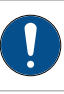

W przypadku przewodów zasilających prowadzonych równolegle z przewodami transmisji danych (ISDN, DSL itp.) mogą wystąpić zakłócenia np. szybkości transmisji danych.

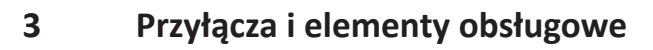

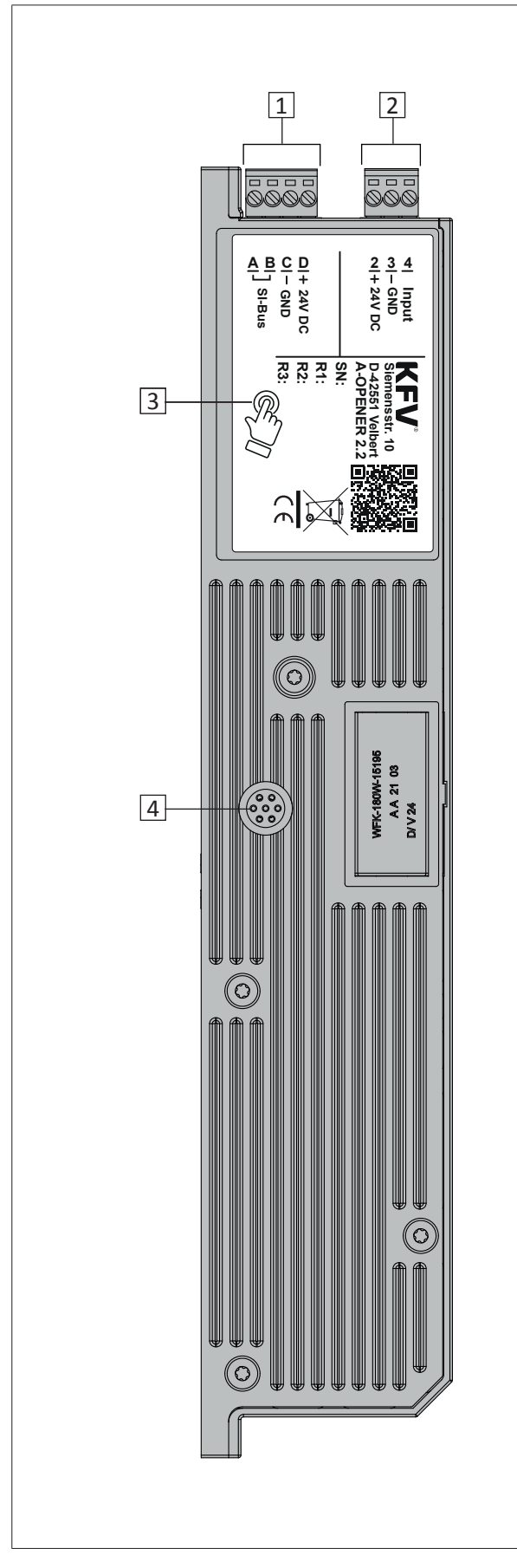

| Pozycja | Funkcja                                                                                                    |
|---------|----------------------------------------------------------------------------------------------------|
| [1]     | Przyłącze SI-BUS                                                                                                    |
| [2]     | Przyłącze analogowe                                                                                                    |
| [3]     | Przycisk z kontrolką LED do sterowania menu (znajduje się<br>pod etykietą) umożliwiający wyregulowanie A-napędu.<br>Podczas nawigacji w menu poszczególne kolory oraz stany<br>(świecenie lub miganie) informują użytkownika o tym, w któ-<br>rym miejscu menu aktualnie się znajduje (patrz rozdz. 4.1). |
| [4]     | Dioda LED stanu wskazująca aktualny stan.                                                                                                    |

Obsługa przycisku do sterowania menu oraz diody LED stanu jest możliwa tylko w stanie zamontowanym.

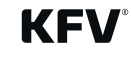

#### 4 **Obsługa**

#### 4.1 **Obsługa menu**

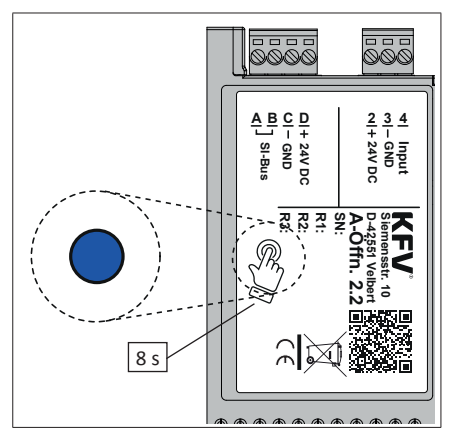

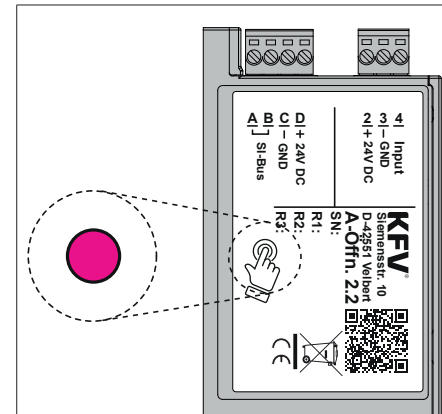

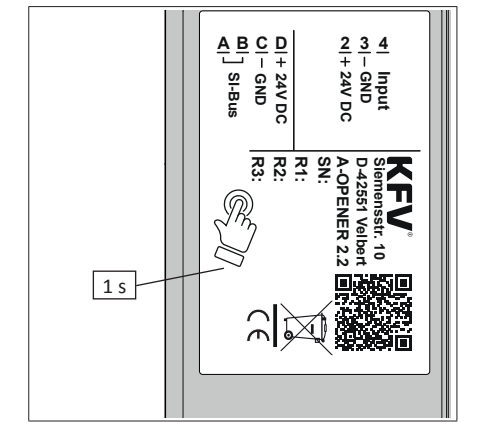

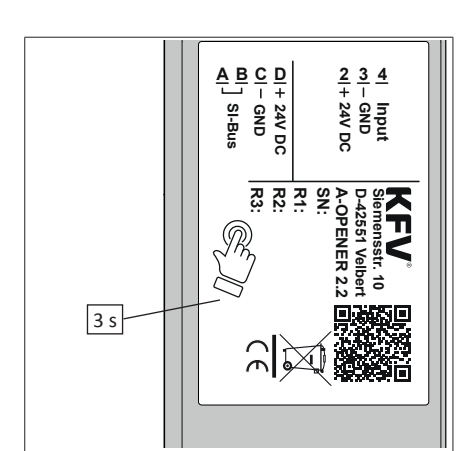

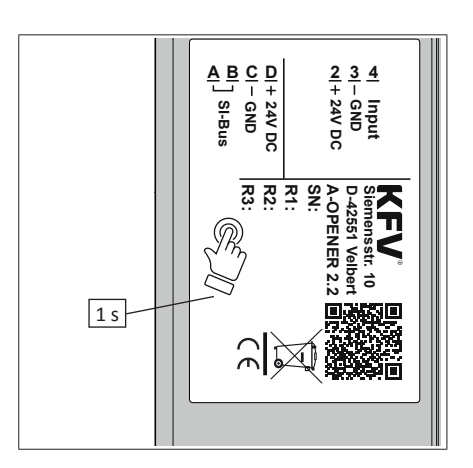

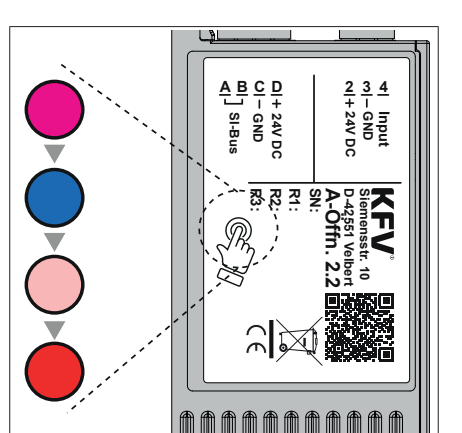

0000

24V DC GND SI-Bus

සු ස

 $\mathbb{A}$ 

4| Inpu 3|- GND 2|+ 24V I

KEL

≜₿♀₽

34V DO GND SI-Bus

. . .

 $\frac{2}{+} \frac{3}{+} \frac{4}{+}$ - GND - 24V E

2

Siemensstr D-42551 Ve A-Offn.

2.10 2.10

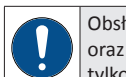

Obsługa przycisku do sterowania menu oraz diody LED stanu jest możliwa tylko w stanie zamontowanym.

- Aby przejść do menu, należy naciskać przycisk menu A-napędu przez ok. 8 sekund, aż dioda LED menu zaświeci w kolorze magenta. W trakcie tych 8 sekund dioda LED menu świeci się na niebiesko.
- Rozbrzmiewa sygnał dźwiękowy potwierdzenia.
- Aby w punktach menu przejść do poziomu 1 (patrz 4.2), nacisnąć przycisk menu przez 1 sekundę.
- ► Każde naciśnięcie przycisku jest potwierdzane sygnałem dźwiękowym.
- Aby wybrać menu poziomu 1, w danym menu głównym przytrzymać przycisk menu wciśnięty przez 3 sekundy.
- Rozbrzmiewa sygnał dźwiękowy potwierdzenia.
- Wybrana funkcja poziomu 2 jest wyświetlana migająco w różnych kolorach.
- Aby przejść do funkcji poziomu 2 (patrz 4.2), nacisnąć przycisk menu przez 1 sekundę.
- Każde naciśnięcie przycisku jest potwierdzane sygnałem dźwiękowym.

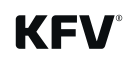

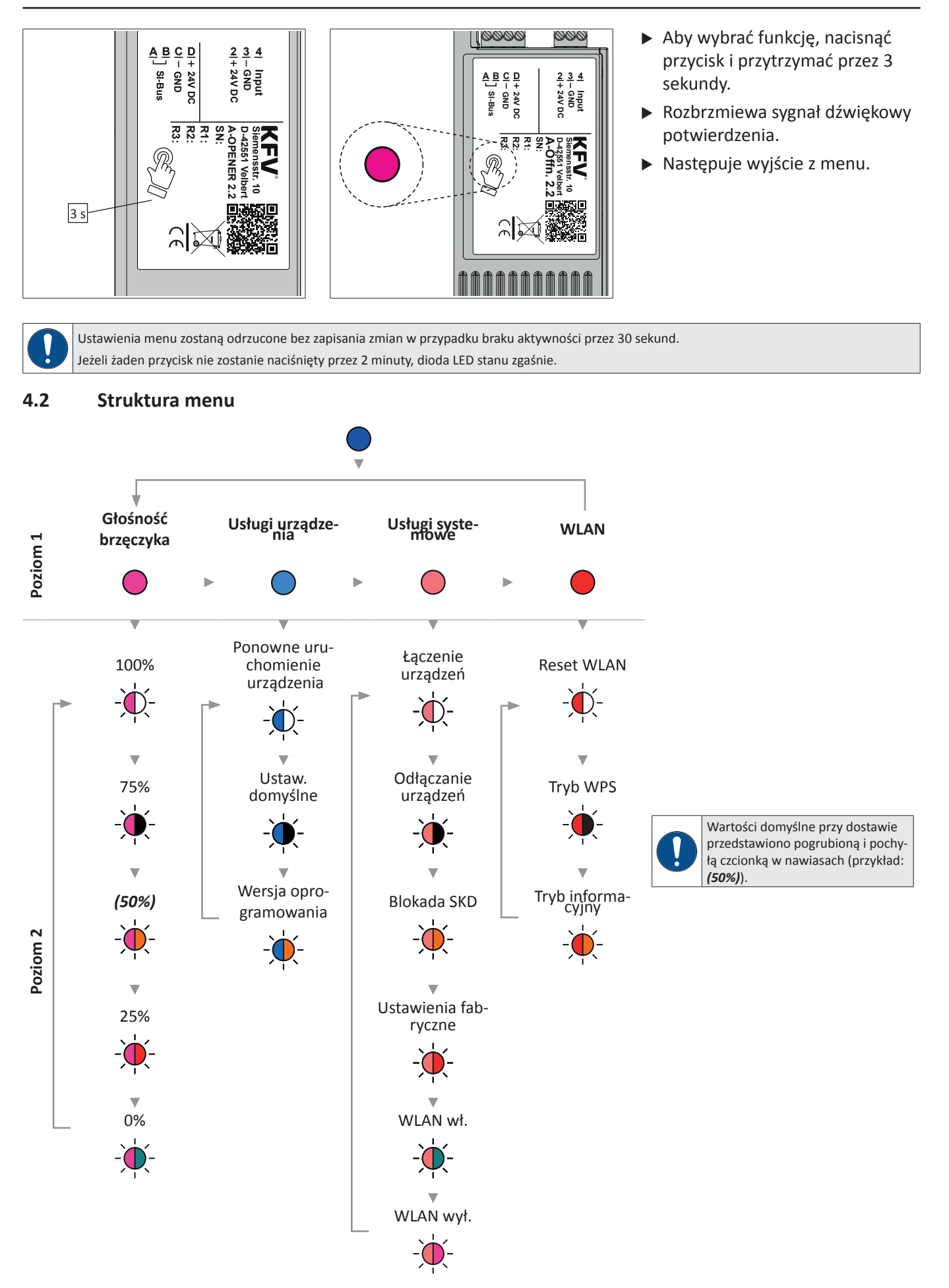

8/16

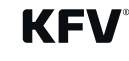

# 4.3 Funkcje

# 4.3.1 Głośność brzęczyka

Brzęczyk towarzyszy procesowi otwierania lub sygnalizuje usterki.

Głośność sygnalizacji procesu otwierania można nastawić na jeden z pięciu poziomów w zakresie od 0% do 100%. Z ustawieniem tym powiązana jest także głośność dźwięku przycisków menu, z wyjątkiem poziomu 0%. W przypadku wybrania tego poziomu głośność pozostaje na poziomie 25%.

W menu "Głośność brzęczyka" można ustawić następujące wartości:

| Wartość | LED    | Objaśnienie                                                        |  |  |
|---------|--------|--------------------------------------------------------------------|--|--|
| 100%    | -``¢`- | Głośność brzęczyka zostaje ustawiona na 100%.                      |  |  |
| 75%     | -`•    | Głośność brzęczyka zostaje ustawiona na 75%.                       |  |  |
| (50%)   | -``.   | Głośność brzęczyka zostaje ustawiona na 50% (ustawienie domyślne). |  |  |
| 25%     | -``.   | Głośność brzęczyka zostaje ustawiona na 25%.                       |  |  |
| 0%      | -``@`- | Głośność brzęczyka zostaje ustawiona na 0%.                        |  |  |

#### Struktura menu

Poziom 1

Poziom 2

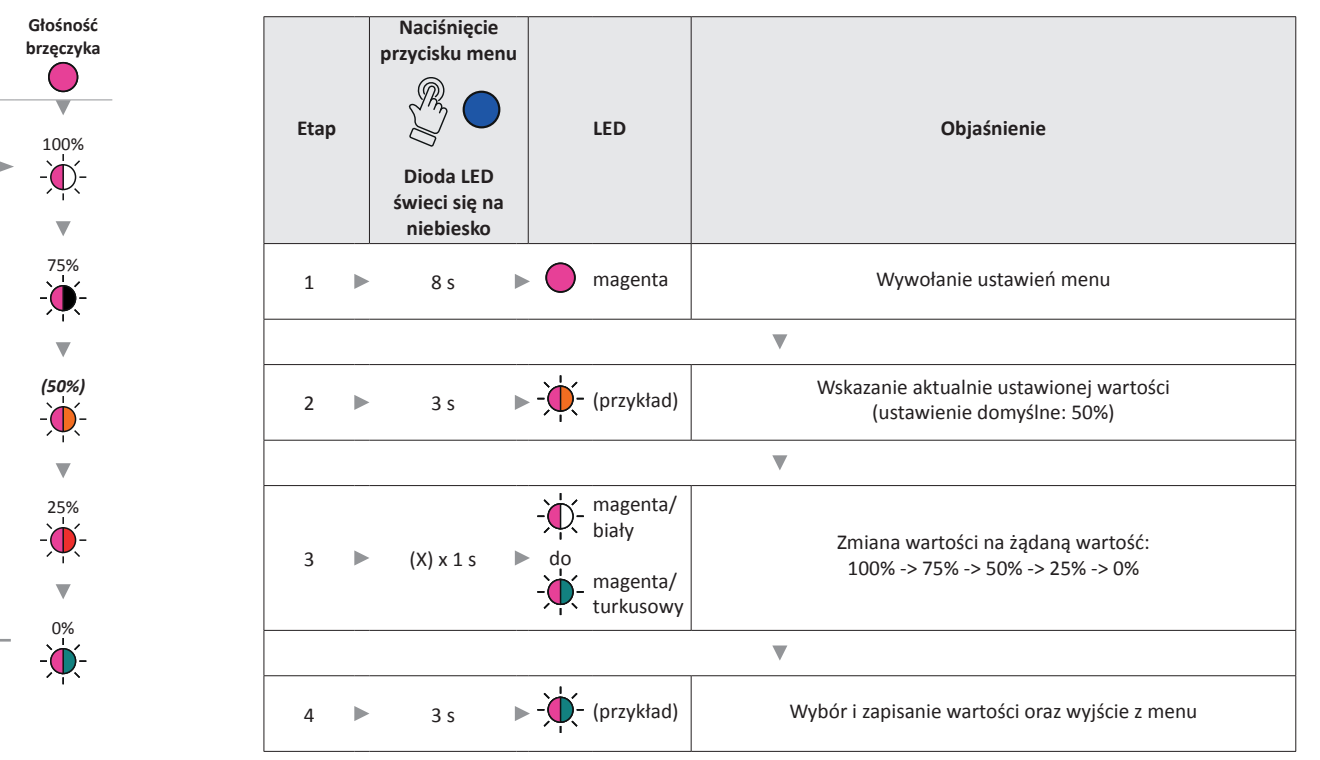

# 4.3.2 Usługi urządzenia

W menu "Usługi urządzenia" można wykonać następujące funkcje:

| Funkcja LED                          |     | Objaśnienie                                                                                     |  |
|--------------------------------------|-----|-------------------------------------------------------------------------------------------------|--|
| Ponowne uruchomienie urzą-<br>dzenia |     | Urządzenie uruchamia się ponownie (reboot) bez odłączania od zasilania.                         |  |
| Ustaw. domyślne                      | -`` | Wszystkie możliwe do zmiany ustawienia A-napędu 2.2 zostają zresetowane do wartości domyślnych. |  |
| Wersja oprogramowania                | -)  | Wskazanie wersji oprogramowania poprzez określony kod LED (tylko do celów serwisowych).         |  |

#### Struktura menu

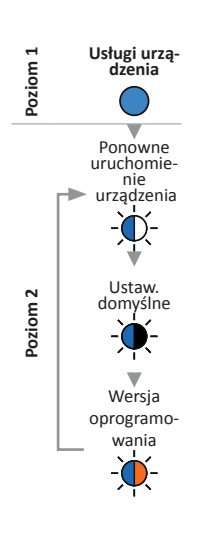

| Etap | Naciśnięci<br>przycisku mo<br>Dioda LEE<br>świeci się r<br>niebiesko | enu<br>ona | LED                                                                | Objaśnienie                                                                                                    |  |  |  |
|------|----------------------------------------------------------------------|------------|--------------------------------------------------------------------|----------------------------------------------------------------------------------------------------|--|--|--|
| 1    | ► 8 s                                                                |            | magenta                                                            | Wywołanie ustawień menu                                                                                                  |  |  |  |
| ▼    |                                                                      |            |                                                                    |                                                                                                    |  |  |  |
| 2    | 1 s                                                                  |            | jasnonie-<br>bieski                                                | Przejście do menu "Usługi urządzenia"                                                                                    |  |  |  |
|      |                                                                      |            |                                                                    | ▼                                                                                                    |  |  |  |
| 3    | <b>3</b> s                                                           | •          | - jasnoniebie-<br>ski/biały                                        | Wywołanie menu "Usługi urządzenia"                                                                                       |  |  |  |
|      |                                                                      |            |                                                                    | ▼                                                                                                    |  |  |  |
| 4    | ► (X) x 1 s                                                          | •          | jasnoniebie-<br>ski/biały<br>jasnoniebie-<br>ski/poma-<br>rańczowy | Przejście do żądanych funkcji:<br>"Ponowne uruchomienie urządzenia" -> "Ustaw. domyśl-<br>ne" -> "Wersja oprogramowania" |  |  |  |
| ▼    |                                                                      |            |                                                                    |                                                                                                    |  |  |  |
| 5    | 3 s                                                                  | •          | - (przykład)                                                       | Wykonanie funkcji                                                                                                    |  |  |  |

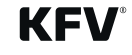

#### 4.3.3 Usługi systemowe

Po podłączeniu zasilania przez ok. 10 minut możliwe jest wywołanie menu "Usługi systemowe". Później dokonywanie ustawień nie jest już możliwe. Będą one dostępne dopiero przez 10 minut po kolejnym odłączeniu i podłączeniu zasilania.

#### W menu "Usługi systemowe" można wykonać następujące funkcje:

| Funkcja              | LED       | Objaśnienie                                                                                                    |
|----------------------|-----------|----------------------------------------------------------------------------------------------------|
| Łączenie urządzeń    | -`\$\$    | Wszystkie urządzenia połączone poprzez SI-BUS (system kontroli dostępu SIEGENIA, moduł we/wy SI-BUS) są kolejno<br>podłączane do systemu.<br>Każde pomyślne połączenie urządzenia zostaje potwierdzone sygnałem dźwiękowym na odpowiednim urządzeniu.<br>A-napęd 2.2 jest urządzeniem nadrzędnym.          |
| Odłączanie urządzeń  | -`        | Wszystkie urządzenia, które nie są już podłączone do SI-BUS zostają usunięte z SI-BUS.<br>Nie mogą one nadal być połączone z A-napędem 2.2.<br>Wszystkie urządzenia nadal podłączone do SI-BUS pozostają połączone.                                                                                        |
| Odblokowanie EKD     | -``       | Elementy kontroli dostępu (EKD) SIEGENIA (skaner odcisków palców, transponder, klawiatura), które zostały<br>zablokowane na określony czas, na skutek zbyt dużej liczby nieprawidłowo wprowadzonych danych, jeszcze przed<br>upłynięciem wyznaczonego czasu mogą zostać odblokowane za pomocą tej funkcji. |
| Ustawienia fabryczne | -``       | Następujące ustawienia zostają zresetowane do ustawień fabrycznych:<br>wszystkie połączone urządzenia, pełne dane zarządzania użytkownikami, wszystkie nazwy urządzeń, wszystkie nazwy<br>systemowe, konfiguracja WLAN, wszystkie wpisy rejestru protokołu (SKD), ustawienia keyless                       |
| WLAN wł.             | -``@`-    | Włącza funkcję WLAN. Możliwe jest korzystanie z aplikacji SIEGENIA Comfort.                                                                                                    |
| WLAN wył.            | -``́́́́(- | Wyłącza funkcję WLAN. Nie jest możliwe korzystanie z aplikacji SIEGENIA Comfort.                                                                                                    |

#### Struktura menu

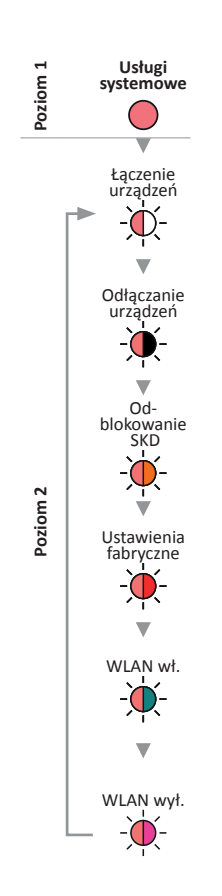

| Etap | Naciśnięcie<br>przycisku men<br>W O<br>Dioda LED<br>świeci się na<br>niebiesko | u |                | LED                                                           | Objaśnienie                                                                                                    |  |
|------|--------------------------------------------------------------------------------|---|----------------|---------------------------------------------------------------|----------------------------------------------------------------------------------------------------|--|
| 1    | ▶ 8 s                                                                          |   | •              | magenta                                                       | Wywołanie ustawień menu                                                                                                    |  |
|      | ▼                                                                              |   |                |                                                               |                                                                                                    |  |
| 2    | 2 x 1 s                                                                        |   | $\bigcirc$     | jasnoczer-<br>wony                                            | Przejście do menu "Usługi systemowe"                                                                                                    |  |
|      |                                                                                |   |                |                                                               | ▼                                                                                                    |  |
| 3    | 3 s                                                                            |   | -` <b>Ņ</b> `- | jasnoczer-<br>wony/biały                                      | Wywołanie menu "Usługi systemowe"                                                                                                    |  |
|      |                                                                                |   |                |                                                               | ▼                                                                                                    |  |
| 4    | (X) x 1 s                                                                      |   |                | jasnoczer-<br>wony/biały<br>jasnoczer-<br>wony/fiole-<br>towy | Przejście do żądanych funkcji:<br>"Łączenie urządzeń" -> "Odłączanie urządzeń" -><br>"Odblokowanie SKD" -> "Ustawienia fabryczne" -> "WLAN wł." -><br>"WLAN wył." |  |
|      |                                                                                |   |                |                                                               | ▼                                                                                                    |  |
| 5    | ► 3 s                                                                          |   | -)             | (przykład)                                                    | Wykonanie funkcji                                                                                                    |  |

#### 4.3.4 WLAN

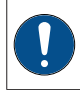

Po podłączeniu zasilania przez ok. 5 minut możliwe jest wywołanie menu "WLAN". Później dokonywanie ustawień nie jest już możliwe. Będą one dostępne dopiero przez 5 minut po kolejnym odłączeniu i podłączeniu zasilania.

#### W menu "WLAN" można wykonać następujące funkcje:

| Funkcja           | LED  | Objaśnienie                                                               |
|-------------------|------|---------------------------------------------------------------------------|
| Reset WLAN        | -`¢  | Wprowadzone ustawienia WLAN zostają zresetowane                           |
| Tryb WPS          | -``. | Urządzenia są łączone w trybie WPS.<br>Router musi obsługiwać tę funkcję. |
| Tryb informacyjny | -``. | Ten tryb dostępny jest do celów serwisowych.                              |

Szczegółowe informacje na temat funkcji WLAN oraz odpowiedzi na często zadawane pytania znaleźć można na następującej stronie internetowej firmy SIEGENIA:

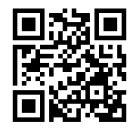

https://smarthome.siegenia.com

#### Struktura menu

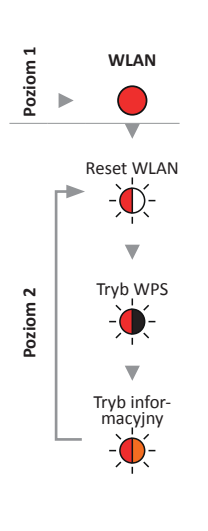

| Etap | Naciśnięcie<br>przycisku menu<br>W O<br>Dioda LED<br>świeci się na<br>niebiesko | LED                                                                | Objaśnienie                                                                         |  |  |  |  |  |
|------|---------------------------------------------------------------------------------|--------------------------------------------------------------------|-------------------------------------------------------------------------------------|--|--|--|--|--|
| 1    | 8 s 🕨                                                                           | Magenta                                                            | Wywołanie ustawień menu                                                             |  |  |  |  |  |
|      | . ▼                                                                             |                                                                    |                                                                                     |  |  |  |  |  |
| 2    | <ul> <li>3 x krótko</li> </ul>                                                  | czerwony                                                           | Przejście do menu "WLAN"                                                            |  |  |  |  |  |
|      |                                                                                 |                                                                    | ▼                                                                                   |  |  |  |  |  |
| 3    | 3 sekundy                                                                       | czerwony/<br>biały                                                 | Wywołanie menu "WLAN"                                                               |  |  |  |  |  |
|      |                                                                                 |                                                                    | ▼                                                                                   |  |  |  |  |  |
| 4    | ► (X) x krótko 🕨                                                                | -<br>-<br>-<br>-<br>-<br>-<br>-<br>-<br>-<br>-<br>-<br>-<br>-<br>- | Przejście do żądanych funkcji:<br>"Reset WLAN" -> "Tryb WPS" -> "Tryb informacyjny" |  |  |  |  |  |
|      |                                                                                 |                                                                    | ▼                                                                                   |  |  |  |  |  |
| 5 🕨  | 3 sekundy                                                                       | <ul> <li>- + - (przykład)</li> </ul>                               | Wykonanie funkcji                                                                   |  |  |  |  |  |

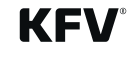

4.4

Wskaźniki stanu LED

| LED        |                    | Brzęczyk | Opis                                                | Działania                                                                                                    | Uwagi                                                   |
|------------|--------------------|----------|-----------------------------------------------------|----------------------------------------------------------------------------------------------------|---------------------------------------------------------|
|            | Świeci na zielono  | X        | Brak usterki                                        |                                                                                                    |                                                         |
|            | Miga na zielono    | X        | Sygnał otwarcia                                     |                                                                                                    |                                                         |
| -),        | Miga na żółto      | X        | Nieprawidłowy styk na zaciskach<br>przyłączeniowych | Sprawdź zaciski przyłączeniowe                                                                                                    | Jeżeli problem nie ustaje:<br>Skontaktuj się z serwisem |
| $\bigcirc$ | Świeci na żółto    | X        | Ograniczenie funkcji                                |                                                                                                    | Skontaktuj się z serwisem                               |
|            |                    |          | Awaria zasilania                                    | Sprawdzić zasilanie                                                                                                    | Jeżeli problem nie ustaje:                              |
|            | Swieci na czerwono |          | Przekroczono napięcie robocze                       | Sprawdzić temperaturę otoczenia                                                                                                    | Skontaktuj się z serwisem                               |
|            | Świeci na czerwono | X        | Błąd jednostki sterującej                           |                                                                                                    | Skontaktuj się z serwisem                               |
|            | Miga na czerwono   | L)))     | Przeszkoda<br>w procesie otwierania                 | Sprawdzić pod kątem<br>występowania oporu<br>Sprawdzić, czy rygiel zamka<br>głównego został wysunięty przez<br>wkładkę bębenkową profilową<br>(aktywne zabezpieczenie przed<br>dziećmi/zablokowana klamka) | Jeżeli problem nie ustaje:<br>Skontaktuj się z serwisem |

• Proces zaryglowania lub odryglowania za pomocą klucza należy zawsze przeprowadzać do końca. Po częściowym obrocie z powrotem, możliwe jest wyjęcie klucza z wkładki.

- Jeżeli drzwi zostaną odryglowane automatycznie, pozostaną otwarte przez 3 s. i przez ten czas emitowany będzie sygnał akustyczny.
- Jeżeli drzwi nie zostaną otwarte w tym czasie, zasuwnica wielopunktowa z A-napędem 2.2 wróci ponownie do pozycji zaryglowania. Jeżeli drzwi są zamknięte, automatyczna zasuwnica wielopunktowa z A-napędem 2.2 zostaje automatycznie zaryglowana mechanicznie.
- Drzwi można otwierać za pomocą wkładki, klamki lub dźwigni tylko wtedy, gdy napęd znajduje się w stanie spoczynku.
- Zaryglowanie zasuwnicy wielopunktowej poprzez wkładkę bębenkową profilową powoduje wysunięcie głównego rygla oraz zablokowanie ruchu klamki (zabezpieczenie przed dziećmi). Wówczas automatyczne otwarcie drzwi z obu stron nie jest możliwe.

# 5 Dodatkowe informacje

Dalsze informacje na temat obsługi A-napędu 2.2 (m.in. w połączeniu z systemem kontroli dostępu SIEGENIA), a także odpowiedzi na często zadawane pytania dotyczące "SIEGENIA Smarthome" znaleźć można na następującej stronie internetowej firmy SIEGENIA:

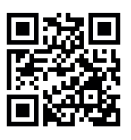

https://smarthome.siegenia.com

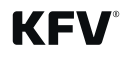

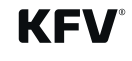

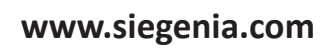

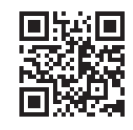

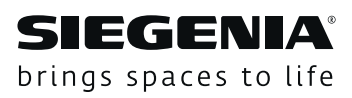